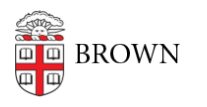

Knowledgebase > Network and Connectivity > VPN > Connect to Brown's VPN on a Chromebook

Connect to Brown's VPN on a Chromebook

Stephanie Obodda - 2018-09-14 - Comments (0) - VPN

## **Initial Setup**

- 1. In the Chrome Webstore, search for  $\ensuremath{\textbf{F5}}\xspace$  Access and install it
- 2. Open F5 Access
- 3. Click the plus sign icon (+) to add a new profile
- In the form that appears, enter the following settings and Save Name: Brown (you can alter this if you wish, it's just for your reference) Server URL: https://vpn.brown.edu Web Logon: Checked Client Certificate: NOT checked

## To Connect

- 1. Click the network icon on the bottom right of your Chromebook screen
- 2. Choose "VPN Disconnected"
- Click "Brown" (if you chose a different name for your profile in step 4 above, you'll see the name you entered instead)

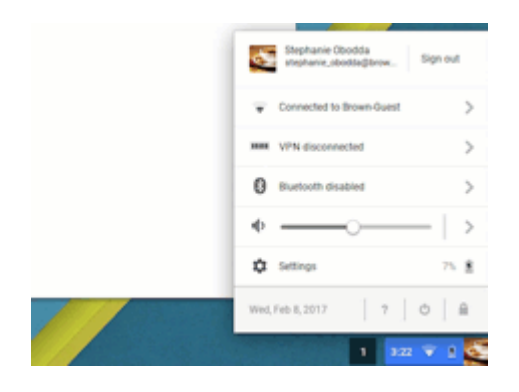

- 4. Log in with your Brown username and password. You will be asked to verify with twostep (unfortunately, Remember Me will not work here)
- 5. The F5 window will show that you are Connected.

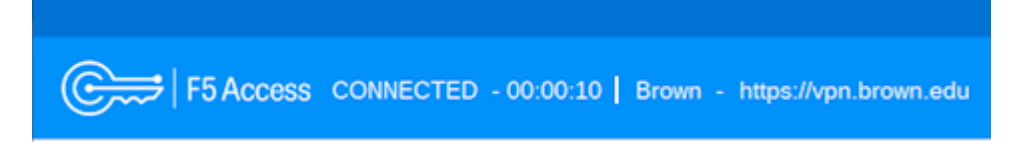

**Related Content** 

- Connect To Brown's VPN On Android
- <u>Connect To Brown's VPN Using A Web Browser</u>
- Connect To Brown's VPN (PC & Mac)
- Connect To Brown's VPN on Linux
- Connect To Brown's VPN on iOS
- Troubleshooting VPN